野村グループ・NRIグループ・野村不動産グループのみなさまへ

# 野村の団体ゴルファー保険 WEBお手続き方法

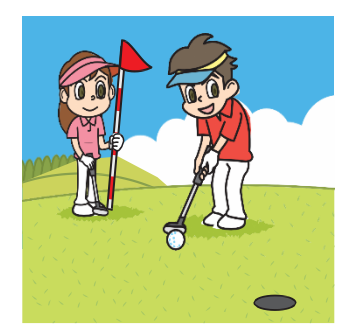

- 今年度は、WEB(PC・スマートフォン)によるパンフレット・保険料等の確認、加入・変更等のお手続きとなります。
  - 下記〈ログイン方法〉を参照いただき、お手続きをお願いいたします。 ※パンフレット・加入申込票などの紙による ご案内資料は配布いたしません。
- 既にご加入されている方がお手続きされない場合、ご契約は自動的に継続されます。
- ●お手続きいただいた際には登録されたメールアドレス宛に、「cop01873@aioinissaydowa.co.jp」より 登録のお知らせメールが送信されます。ドメイン解除指定してメールを受け取れるようにしてください。

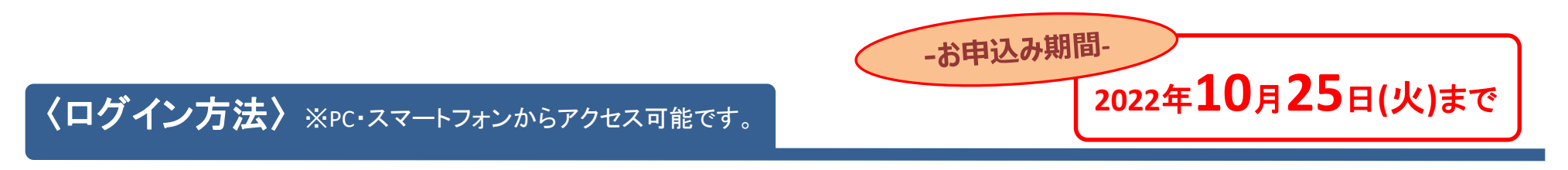

ステップ① PC・スマートフォンで、下記URLもしくはコードを読み込んでアクセスしてください。 ※通信料がかかります。

https://aioinissaydowa.my.site.com/ tuk

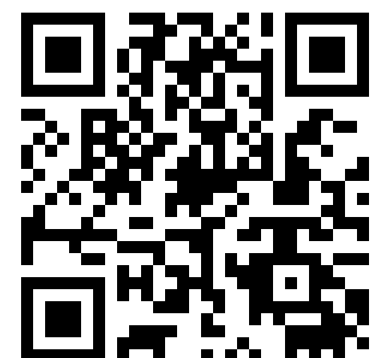

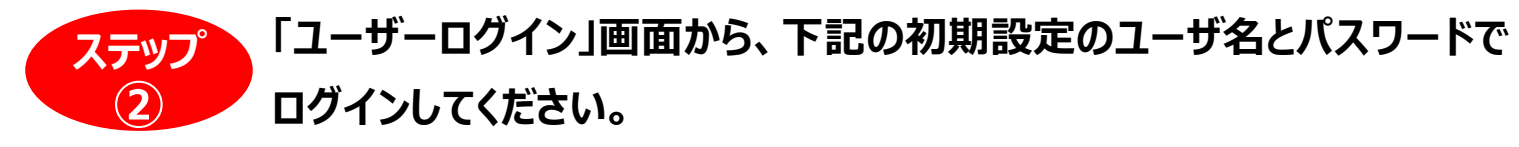

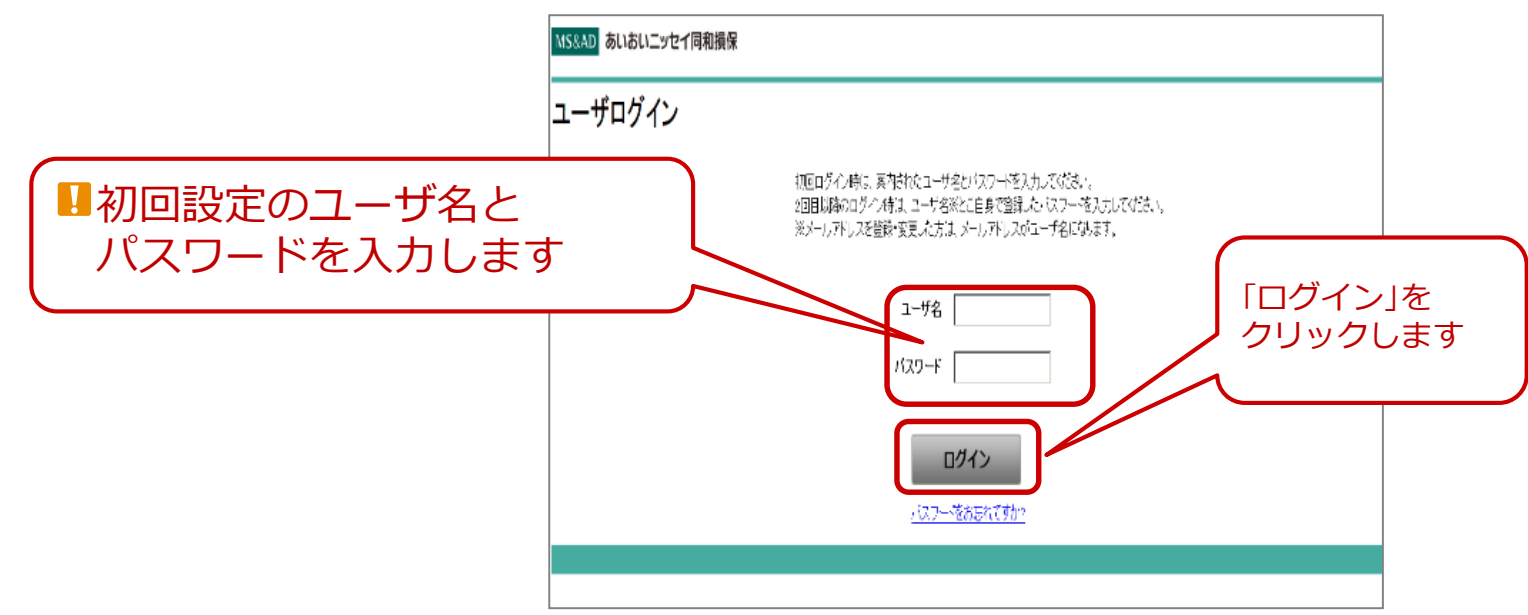

## ユーザ名とパスワードはグループ会社により異なります。 次のページをご参照ください。

※野村證券にて9月1日以降ご入社の方はWEBよりお手続きが出来ないため、弊社宛資料請求をお願いします。 ※野村グループ(除野村證券)・NRIグループ・野村不動産グループにて4月1日以降ご入社の方はWEBより お手続きが出来ないため、弊社宛資料請求をお願いします。

※資料請求先:hoken01@nomura-re.co.jp(資料請求の際は会社名・社員番号・氏名をお知らせください。)

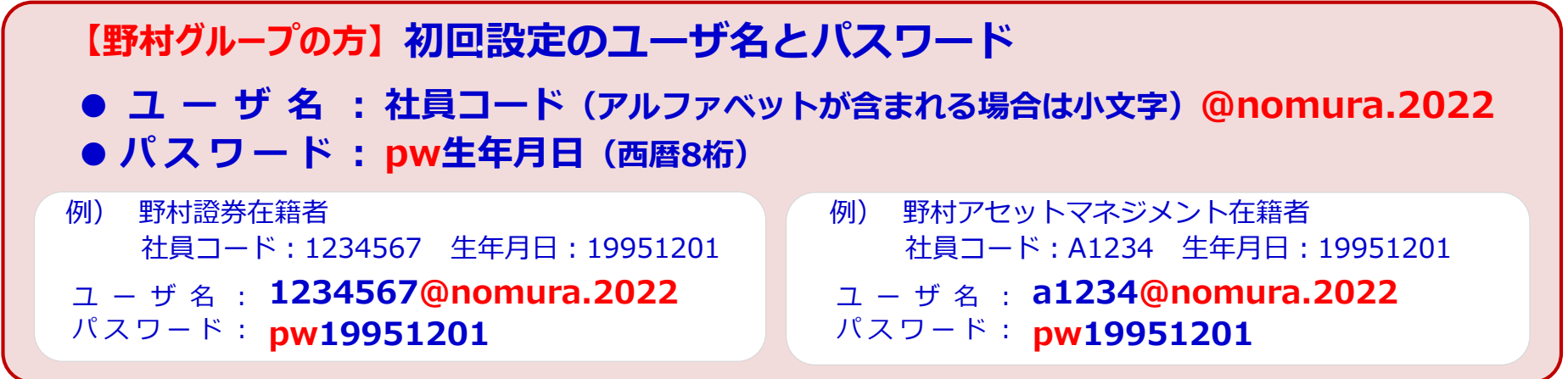

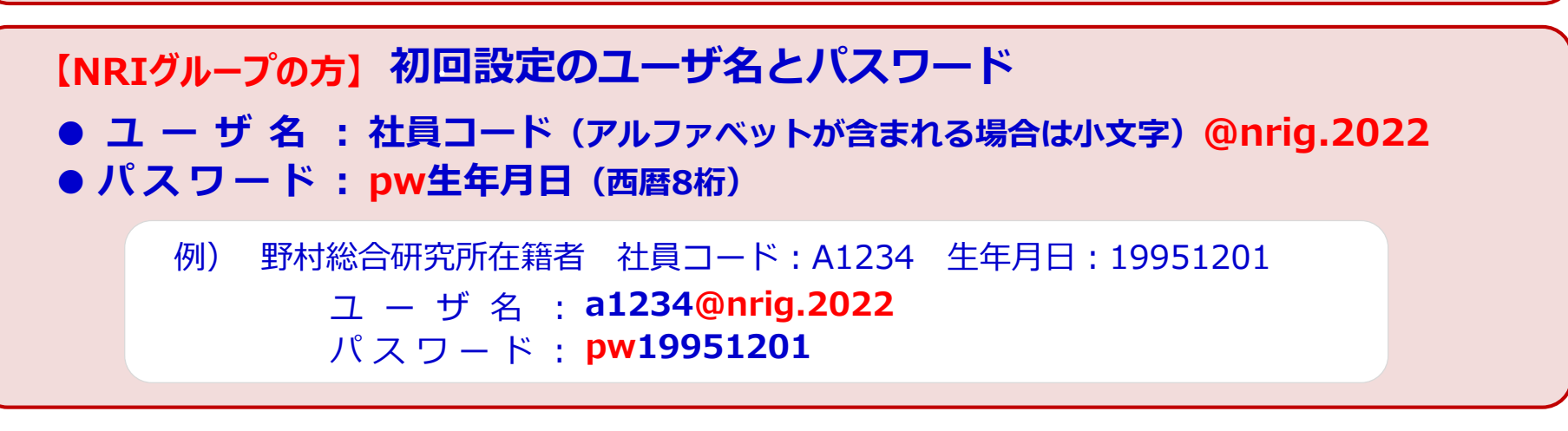

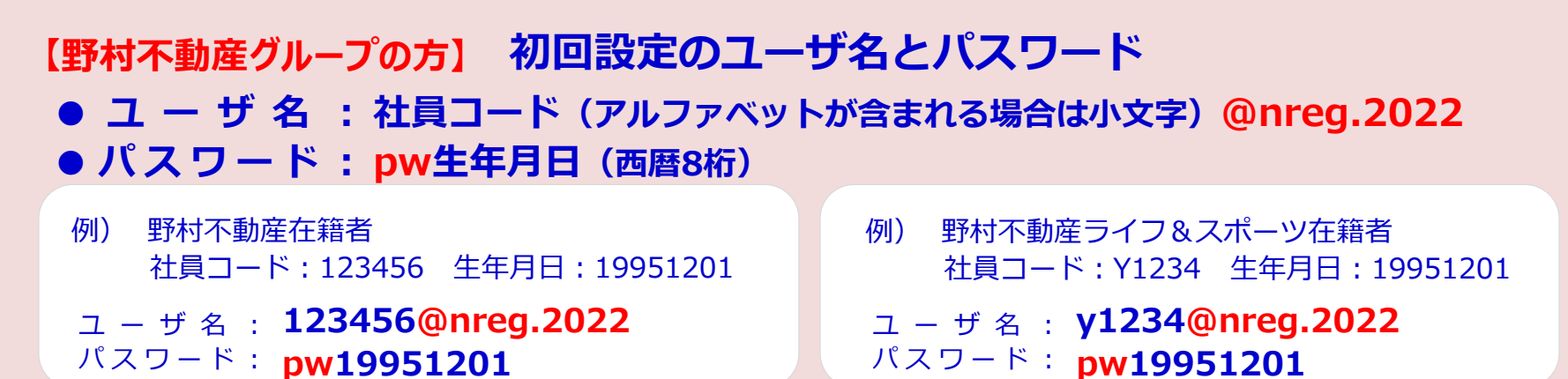

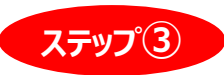

## ステップ③ 「初回登録」画面から、ご自身のメールアドレスと新しいパスワードを登録してください。

| м                                       | IS&AD あいおいニッセイ同和損保                                                                                         | ログアウト               |
|-----------------------------------------|----------------------------------------------------------------------------------------------------|---------------------|
| 初                                       | リ回登録<br>メールアドレスは、必ず利用可能(受信可能)なアドレスを登録してください。                                                               |                     |
|                                         | 【バスワードの設定ルール】<br>・ バスワードは 8 文字以上で、英字と数字を組み合わせて指定する必要があります。<br>・ ユーザ名 (メールアドレス) のゆより前の部分をバスワードに含めることはできません。 |                     |
| L<br>ご自身のメールアドレ<br>入力し、新しいパスワ<br>を設定します | スを メールアドレス (確認用)   現在のパスワード ゴレンジョン・ド   新しいパスワード ゴレンジョン・                                                    |                     |
|                                         | 新しい「スワード(確認用)                                                                                              | <br>登録」を<br>フリックします |
|                                         | (2018年2月                                                                                                   | 承認) GN17D010896     |

●メールアドレスを登録する事で、<u>以降メールアドレスがユーザ名</u>となります。 ●登録されたメールアドレスに、登録完了メールが送信 されます(次ページ参照)。 新しいパスワードは忘れないようにしてください。

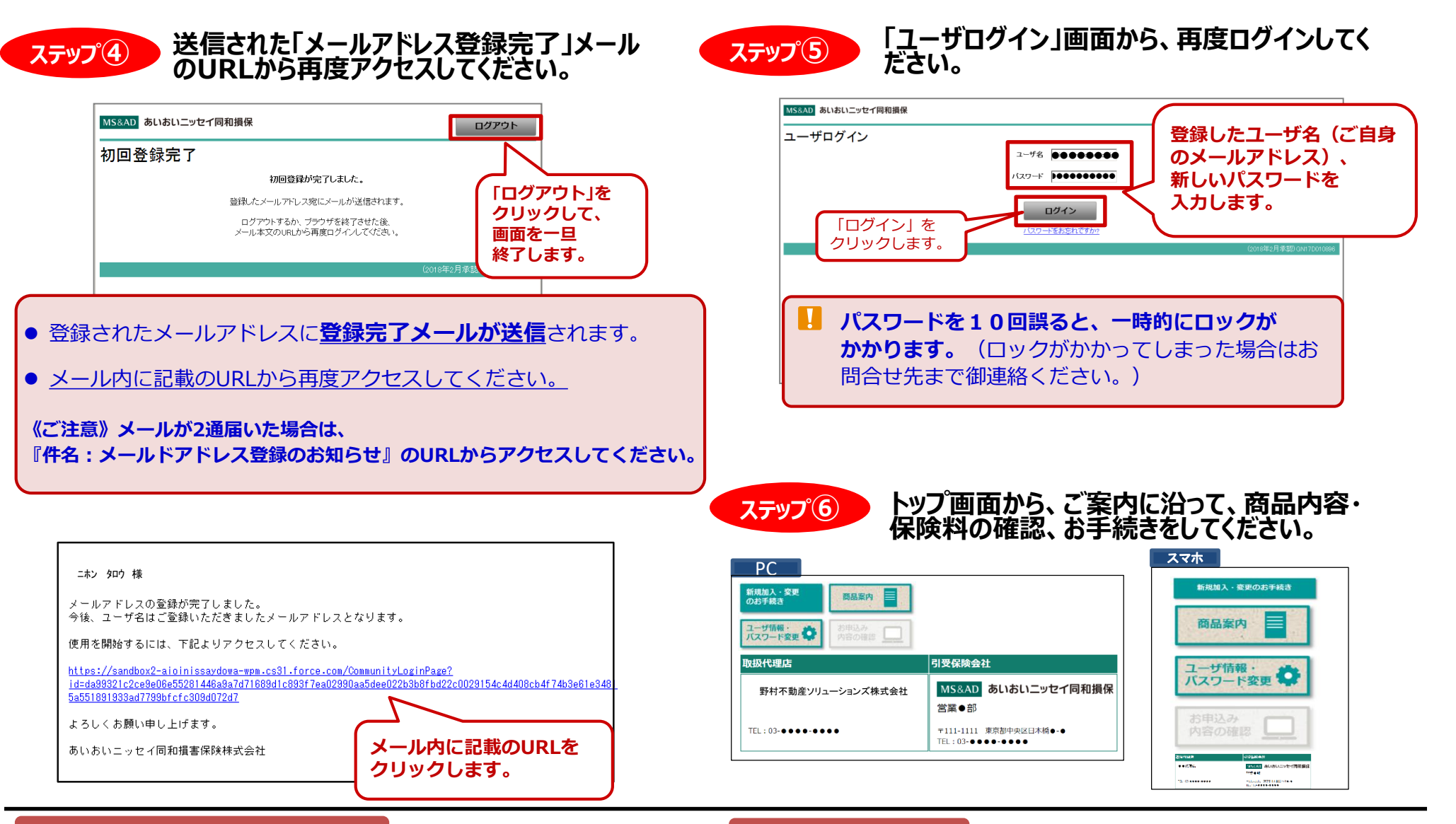

#### お問合せ先取扱代理店

野村不動産ソリューションズ株式会社

〒163-0576 東京都新宿区西新宿1-26-2 新宿野村ビル TEL:03-6866-2800 FAX:03-6866-2890 E-mail:hoken01@nomura-re.co.jp

### 引受保険会社

あいおいニッセイ同和損害保険株式会社 金融法人第一部営業第一課 〒103-8250 東京都中央区日本橋3-5-19 TEL:03-5202-6500